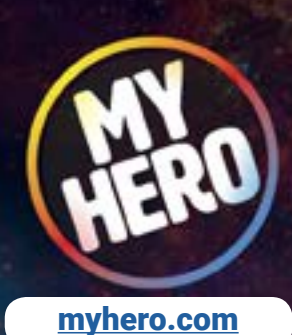

## How to build a MY HERO Film Page

### 1. REGISTER

Register at myhero.com/register.

The registration page asks for information such as name, location and email address. This information will not be given to any third party. Students may use a school contact or email address, rather than their own personal email, in the requested field.

2. Log in to myhero.com in upper-right corner and then click on Create New Page, which will open myhero.com/create.

| Yau All • Q             |                         |
|-------------------------|-------------------------|
| PARTNERS EXPLORE CREATE | USER                    |
|                         | tomsmith                |
|                         | Create New Page         |
|                         | ① Create Organizer Page |
|                         | 🌲 My Profile            |
|                         | 💼 My Pages              |
|                         | Help Center             |
|                         | ➡] Log Off              |

# How to build a MY HERO Film Page

3. From the Create page click on the Film icon and I Agree.

# <section-header><section-header><section-header><section-header><image><section-header><image>

# How to build a MY HERO Film Page

## 4. Creating a Film Page

Next, you have two options, either paste a link to your video that is already online on YouTube or Vimeo into the Paste Film Link field, or Click on the Upload button and upload an .mp4 or .mov file of your video that is under 50 MB. Wait for the upload to complete before clicking next.

| 🕒 Create a Film Page                     |                                  |         |                                                                                   |
|------------------------------------------|----------------------------------|---------|-----------------------------------------------------------------------------------|
| <ul> <li>Film</li> <li>Potais</li> </ul> | Images                           | Preview |                                                                                   |
| Paste your YouTube or Vimeo link or up   | load your file.                  |         |                                                                                   |
| Option 1: Paste Film Link                |                                  |         |                                                                                   |
|                                          |                                  | 4       |                                                                                   |
| Option 2: Click Upload Button            |                                  |         |                                                                                   |
|                                          |                                  |         | You may upload a mp4<br>or .mov file with this<br>system, if it is under<br>SDMS. |
|                                          | Click above to upload your video | file    |                                                                                   |
| < Back                                   |                                  |         | Next >                                                                            |

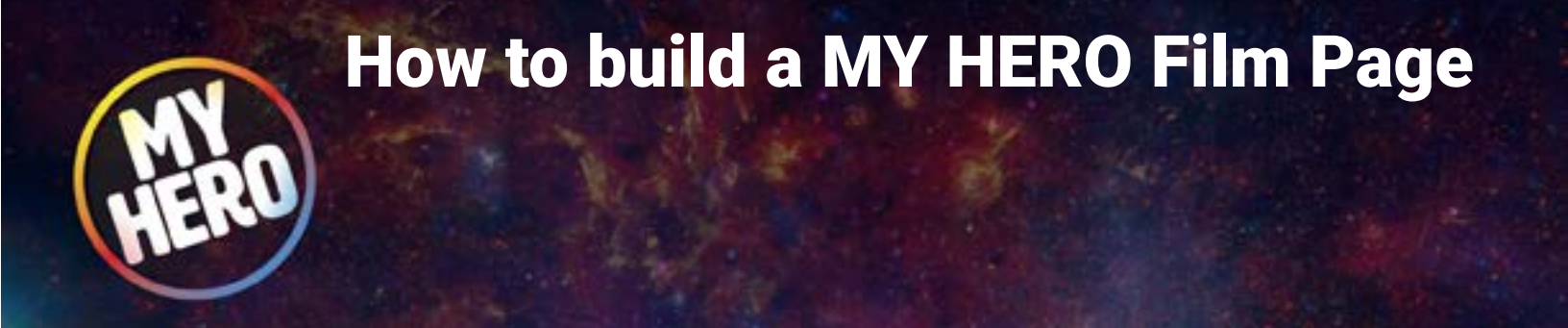

5. Check to see that your video plays after uploading it before clicking next.

Film Link

https://vimeo.com/248096722

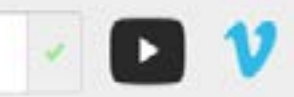

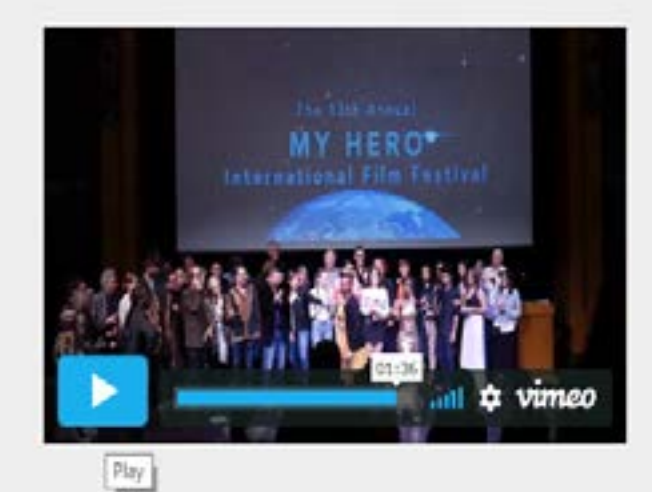

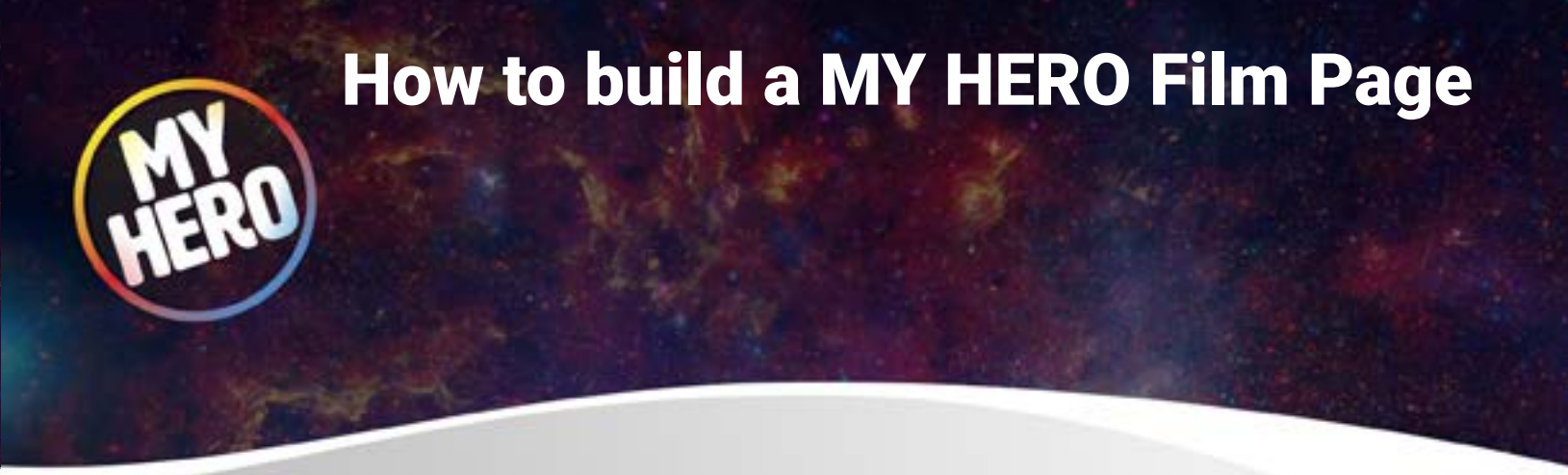

6. Add Film Details - fill in all required fields that are marked with a red bar. After adding associated links for your video then click next

| MY HERO                                                           | Sector 1                  |          | f¥à q  |
|-------------------------------------------------------------------|---------------------------|----------|--------|
| Create a Film Page                                                |                           |          |        |
| Film     Details                                                  | <b>O</b> 100,000          |          |        |
| 🔮 Let's add just a few more details!                              |                           |          |        |
| Title of Film O                                                   | Title of Film             |          |        |
| Director O                                                        | Directol                  |          |        |
| Producer o                                                        |                           |          |        |
| Cast/Crew o                                                       |                           |          |        |
| Year Created O                                                    | 2017                      |          |        |
| Country o                                                         | 1                         |          |        |
| Film Category o                                                   | - Select Category -       |          |        |
| Age Level                                                         | - Select Category - +     |          |        |
| Film Genre 😐                                                      | - Select Category - •     |          |        |
| Hero Category •                                                   | - Select Calegory -       | *        |        |
|                                                                   | Description.              |          |        |
|                                                                   |                           |          |        |
|                                                                   |                           |          |        |
|                                                                   |                           |          |        |
| Suggested Tags 🧕                                                  | Call me Maybe Olympic USA | Swemmang |        |
| Links                                                             |                           |          |        |
| Tark is often administra pager first you first are relevent in yo | në shargi                 |          |        |
| Line Title                                                        |                           |          |        |
| Carde Limite                                                      |                           |          |        |
| ANTIN                                                             |                           |          |        |
| 4 Back                                                            |                           |          | Next - |

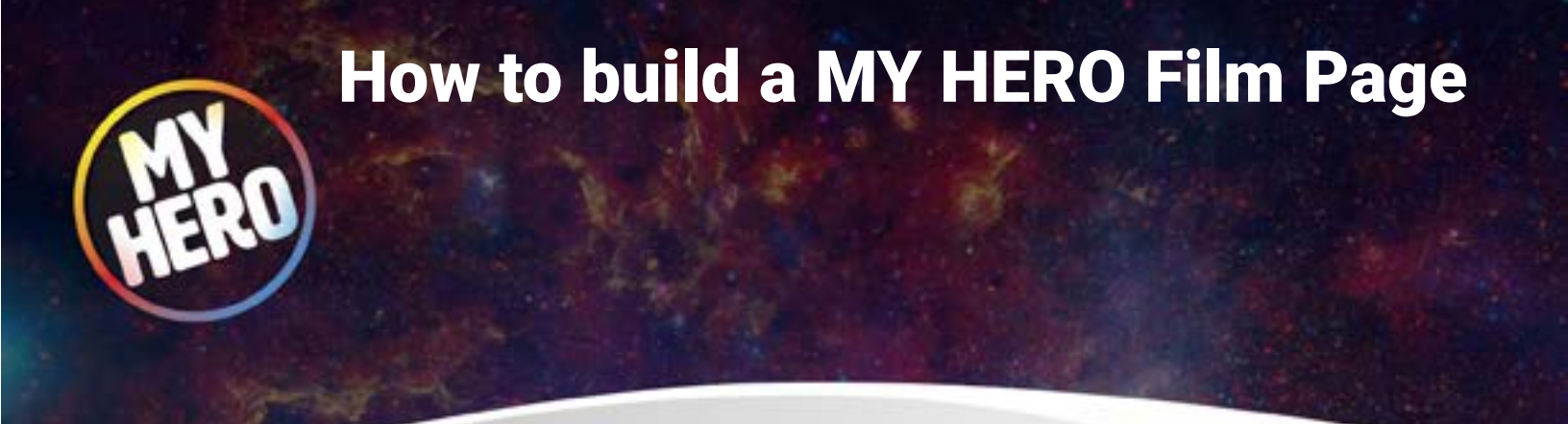

7. Add Images that relate to your film, a film still or thumbnail, by clicking add images.

| Create          | a Film Page<br><b>D</b> Details | Images         | Preview               |       |
|-----------------|---------------------------------|----------------|-----------------------|-------|
| Ö Click here to | add your first related pictu    | ire.           |                       |       |
|                 | Ç                               | lick to Add Im | ages<br>op fies here) |       |
| < Back          |                                 |                |                       | Next> |

8. Preview the page to see how it looks and decide if it is ready. You can go back to fix things before submitting.

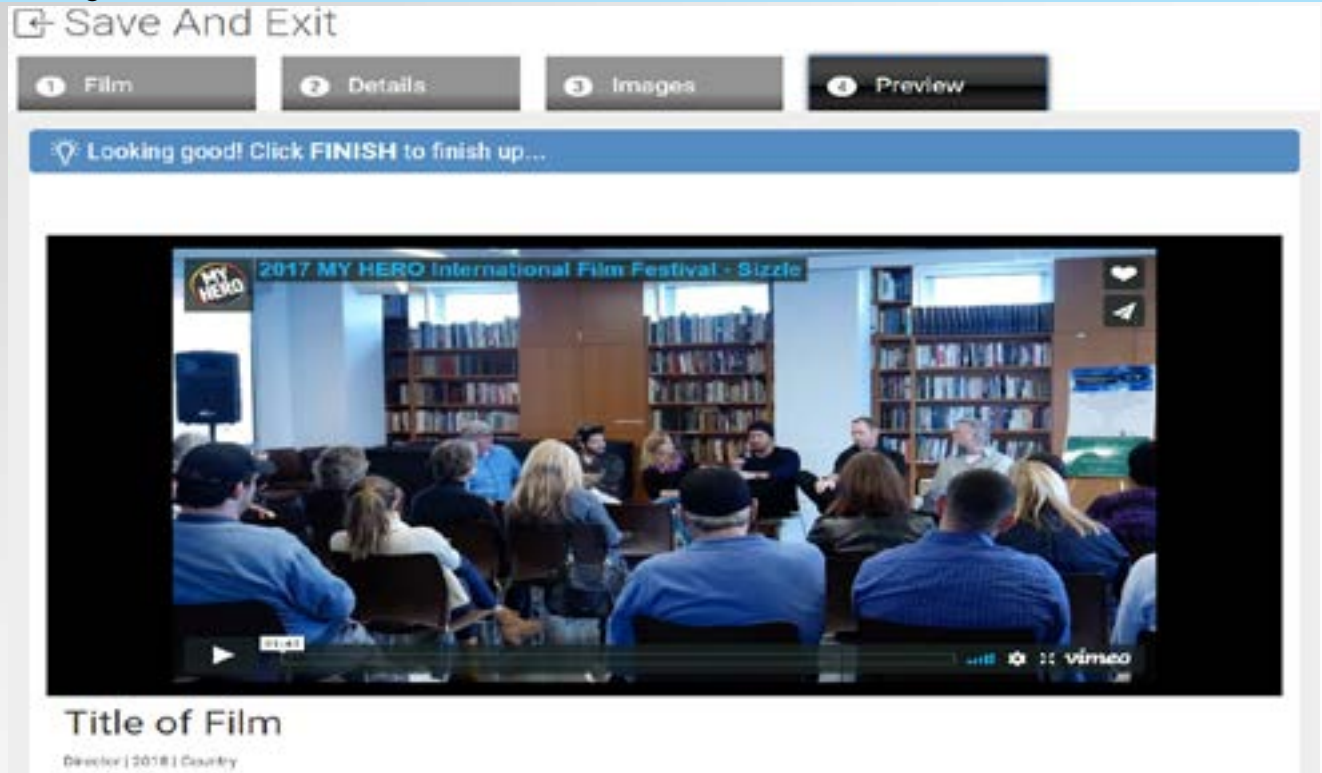

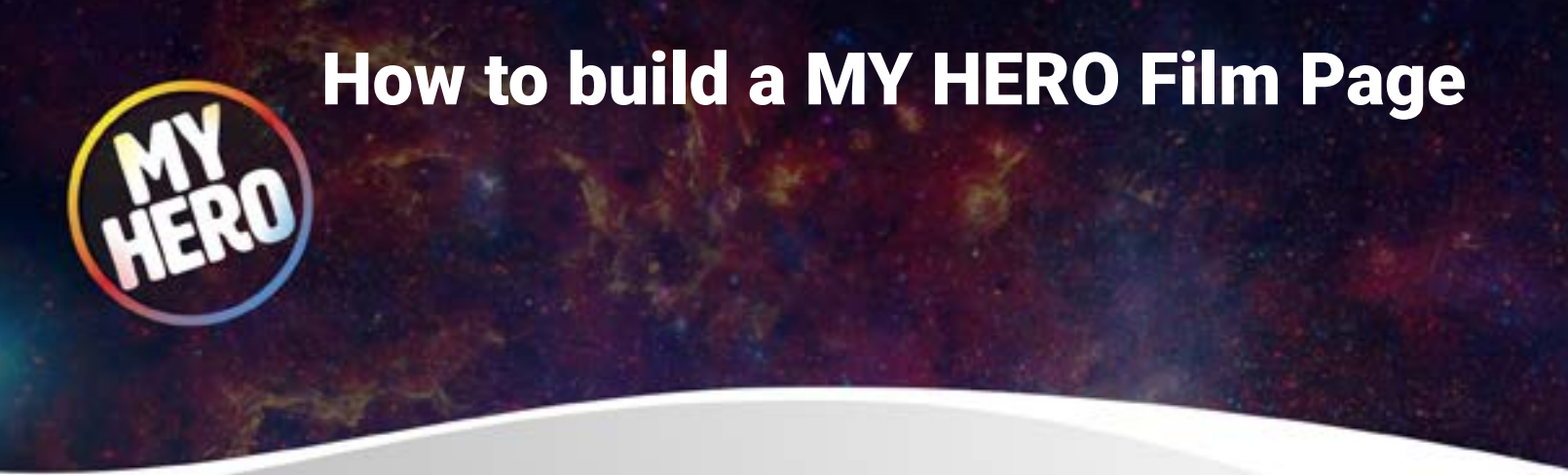

9. Click on FINISH (bottom right corner) and SUBMIT (middle of page) to submit your film for review by MY HERO staff. Once your film has been approved we will notify you by email when your page is activated.

|                    | Ready to Submit?                                                                                                    |            |
|--------------------|----------------------------------------------------------------------------------------------------|------------|
| itle of Film       | Once you submit, your film will be reviewed by<br>MY HERO staff before it is made publically available online.<br>Please note: You will not be able to edit this page after<br>you SUBMIT it for approval. | ¢ :: vimeo |
| are<br>f Scription | Cancel Save & Finish Later Sul                                                                                                    | bmit       |

THANK YOU for participating in MYHERO.com